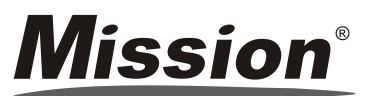

# Foglietto illustrativo della stampante

0

0

POWER ERROR FEED

#### REF C121-1021 Italiano

USO PREVISTO

La stampante Mission<sup>®</sup> è una stampante termica che può essere collegata ai misuratori di colesterolo Mission<sup>®</sup> e Mission<sup>®</sup> Ultra nonché ai misuratori PT/INR Mission® per stampare i risultati dei test. Il suo utilizzo è esclusivamente professionale. PRECAUZIONI

• Non toccare il tagliacarta.

 Non toccare la testina della stampante né i relativi componenti onde evitare di ustionarsi o di danneggiare la stampante a causa dell'elettricità statica.

• Spegnere immediatamente l'apparecchio in presenza di fumo, di uno strano odore o di un rumore insolito. In caso contrario potrebbe divampare un incendio. Scollegare immediatamente l'apparecchio e rivolgersi immediatamente al proprio distributore di zona per ulteriore assistenza.

• Non smontare la stampante. Lo smontaggio della stampante potrebbe essere pericoloso e invalidare la garanzia. • Accertarsi di utilizzare la fonte di alimentazione specificata. Il collegamento della stampante ad una fonte di

- alimentazione impropria potrebbe distruggere l'apparecchio e causare un incendio. • Prestare attenzione ad evitare l'infiltrazione di liquidi o di altri residui all'interno della stampante. In caso di infiltrazione di acqua o di altri liquidi all'interno di questo apparecchio scollegare immediatamente il cavo di alimentazione. In caso contrario potrebbe divampare un incendio.
- Non collegare i cavi diversamente da come indicato nel presente manuale. Collegamenti diversi potrebbero danneggiare l'apparecchio.

 Posizionare il presente apparecchio su una superficie orizzontale, stabile e solida. In caso di caduta il prodotto potrebbe rompersi o ferire qualcuno.

 Non utilizzare in luoghi soggetti ad alti tassi di umidità o alti livelli di polvere. L'eccessiva umidità o polvere potrebbe danneggiare l'apparecchio.

 Non esporre il presente apparecchio alla luce solare diretta, ad una fiammata di calore o altre fonti di calore che potrebbero compromettere la qualità di stampa.

 Scollegare l'apparecchio gualora non si intenda utilizzarlo per un periodo prolungato di tempo. Accertarsi che sia la stampante che il misuratore siano spenti al momento della loro connessione con il cavo.

### COMPONENTI DELLA STAMPANTE

### Stampante *Mission*®

- Interruttore di alimentazione 1
- 2. Pulsante apri coperchio
- 3. Alloggiamento inferiore
- 4 Coperchio dell'alloggiamento della carta
- 5. Tagliacarta
- 6. Pannello operativo
- 7. Alloggiamento superiore
- 8. Presa per adattatore
- 9. Porta RS232

### Pannello operativo

10 10. Pulsante SET 11.Spia POWER 12. Spia ERROR 13. Pulsante FEED

| SPECIFICHE                |                                                                                                    |  |  |
|---------------------------|----------------------------------------------------------------------------------------------------|--|--|
| Caratteristiche           | Specifiche tecniche                                                                                                    |  |  |
| Tipo di stampante         | Stampante termica diretta                                                                                                    |  |  |
| Compatibile con           | Sistemi di monitoraggio del colesterolo Mission <sup>®</sup> e Mission <sup>®</sup> Ultra,<br>sistema di monitoraggio PT/INR Mission <sup>®</sup> |  |  |
| Dimensioni                | 150 (L) x 120 (P) x 95 (H) mm                                                                                                    |  |  |
| Larghezza carta di stampa | 58 mm                                                                                                    |  |  |
| Velocità di stampa        | 60 mm/s                                                                                                    |  |  |
| Caratteri per riga        | 40                                                                                                    |  |  |
| Risoluzione               | 8/mm (203 dpi)                                                                                                    |  |  |
| Alimentazione             | CC 7,5 V/2 A                                                                                                    |  |  |
| Temperatura d'esercizio   | 5~40 °C (41~104 °F)                                                                                                    |  |  |
| Umidità di funzionamento  | 10~80 %                                                                                                    |  |  |
| Temperatura di stoccaggio | -20~60 °C (-4~140 °F)                                                                                                    |  |  |
| Umidità di stoccaggio     | 10~90 %                                                                                                    |  |  |
| Porta                     | RS232                                                                                                    |  |  |

|                               | Materiali forniti                          |                                             |
|-------------------------------|--------------------------------------------|---------------------------------------------|
| <ul> <li>Stampante</li> </ul> | <ul> <li>Foglietto illustrativo</li> </ul> | <ul> <li>Rotolo di carta</li> </ul>         |
| Cavo                          | <ul> <li>Adattatore</li> </ul>             | <ul> <li>Certificato di garanzia</li> </ul> |
|                               | Materiali richiesti ma non forniti         |                                             |
|                               |                                            |                                             |
|                               | Caricamento della carta                    |                                             |

Accertarsi che la stampante sia SPENTA al momento del caricamento o della sostituzione della carta.

- 1. Premere il Pulsante apri coperchio per aprire il coperchio dell'alloggiamento della carta. Ved. Figura (1) qui sotto.
- 2. Inserire un rullo di carta nel relativo alloggiamento. Estrarre la carta e lasciare la carta extra sul tagliacarta. Ved. Figura (2) qui sotto. Chiudere delicatamente il tagliacarta.

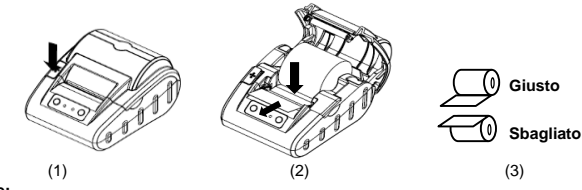

#### Attenzione:

- La stampante stamperà soltanto sulla superficie esterna del rullo. Se installato in modo errato, non ci sarà stampa. Per la giusta direzione del rullo di carta ved. figura (3) qui sotto.
- Non forzare la chiusura del coperchio dell'alloggiamento della carta. Chiudere delicatamente il coperchio dell'alloggiamento della carta finché questo non va a toccare la testina della stampante, abbassare guindi il coperchio dell'alloggiamento della carta. Un clic ne indicherà la perfetta chiusura.
- Collegare la stampante all'uscita utilizzando l'adattatore in dotazione. Per accendere la stampante premere l'interruttore di alimentazione di colore rosso presente sul lato sinistro.
- 4. Per caricare la carta premere il pulsante FEED. Attenzione:
  - quando la stampante è accesa, non tirare avanti o indietro la carta a mano.
  - Non premere il pulsante FEED in assenza di carta all'interno della stampante.

## utotest della stampante

La stampante Mission® è dotata della funzione Autotest che ne verifica il corretto funzionamento. Per eseguire un autotest: Accertarsi che il rullo di carta sia stato caricato.

- 2. Premere e tenere premuto il pulsante FEED, quindi accendere la stampante che avvierà l'autotest e stamperà una pagina di prova
- Dopo l'avvio della stampa rilasciare il pulsante FEED.

Sulla pagina di prova sono indicati il numero di modello della stampante, il numero della versione software, le informazioni di configurazione della stampante, le lettere 128 ANK e così via. Se l'autotest non riesce, rivolgersi al proprio distributore di zona.

### Preparazione per la stampa

- 1. Collegare la stampante al misuratore di colesterolo Mission<sup>®</sup>, Mission<sup>®</sup> Ultra o al misuratore PT/INR Mission<sup>®</sup> utilizzando il cavo mini USB-RS232 fornito in dotazione con la stampante. Nota:
- accertarsi che sia la stampante che il misuratore siano spenti al momento della loro connessione con il cavo.
- I cavi mini USB-RS232 per i misuratori di colesterolo Mission<sup>®</sup> e Mission<sup>®</sup> Ultra e il misuratore PT/INR Mission<sup>®</sup> sono diversi e non vanno utilizzati in modo improprio. Il cavo del misuratore di colesterolo Mission<sup>®</sup> e quello del misuratore PT/INR Mission<sup>®</sup> sono di colore nero mentre il cavo del misuratore di colesterolo Mission<sup>®</sup> Ultra è di colore grigio. Non dimenticarsi di controllare l'etichetta sulla confezione del cavo e di utilizzare il cavo giusto prima della stampa.
- 2 Collegare la stampante all'uscita utilizzando l'adattatore.
- 3. Accertarsi che il rullo di carta sia stato caricato nella stampante Mission<sup>®</sup>.
- 4. Accendere la stampante premendo il pulsante di alimentazione di colore rosso presente sul lato sinistro della stampante

### Stampa

Una volta completata la procedura di preparazione per la stampa di cui sopra, attenersi alle istruzioni riportate di seguito per mettere in funzione i misuratori di colesterolo Mission®, Mission® Ultra o il misuratore PT/INR Mission®. La stampante stamperà automaticamente il risultato di prova:

- Per il sistema di monitoraggio del colesterolo Mission®
- Stampa di un risultato durante l'analisi:
- 1. Dopo aver aggiunto il campione i risultati verranno visualizzati entro 2 minuti. Premere ► per visualizzare i risultati
- 2. Premere U per stampare i dati.
- Stampare tutti i dati dalla memoria:
- Nella videata di configurazione del misuratore di colesterolo Mission<sup>®</sup> premere ◀ o ► finché non verrà visualizzato PC. 1. Premere U per abilitare la modalità di comunicazione dati. *MEM* verrà visualizzato.
- 2. Premere  $\bigcirc$  per stampare tutti i dati. Al termine della stampa il misuratore torna in modalità di configurazione.
- Stampare un risultato selezionato dalla memoria:
- 1. Nella videata di prova iniziale del misuratore di colesterolo Mission<sup>®</sup> premere ◀ o ► per accedere alla memoria/al database.
- 2. Premere ◀ o ► per selezionare la memoria dai test corrispondenti: singolo o 3-1.
- 3. Premere 🛈 per accedere alla videata della memoria selezionata. La videata mostrerà i risultati più recenti. Premere ◄ o ► per scegliere il n. dei risultati e visualizzare ciascuna registrazione nella seguenza data/ora. Per visualizzare i risultati del test 3-1 premere  $\oplus$  per accedere alla registrazione. Premere  $\oplus$  per stampare i dati selezionati.

### Per il sistema di monitoraggio del colesterolo Mission<sup>®</sup> Ultra

- Stampa dei dati durante l'analisi
- Il risultato verrà visualizzato entro 70 sec. dall'aggiunta del campione e verrà stampato automaticamente senza dover premere alcun pulsante
- Stampa di tutti i dati dalla memoria:
- Premere simultaneamente i pulsanti <S> e <M> e il misuratore entrerà in modalità di comunicazione PC.
- 2. Premere nuovamente il pulsante < M> e il misuratore visualizzerà sul display il simbolo PC e inizierà a trasferire i dati alla stampante. Poi la stampante inizierà a stampare tutti i dati uno alla volta. Durante la stampa sul display verrà visualizzata la dicitura "a".

Nota: il sistema di monitoraggio del colesterolo Mission<sup>®</sup> Ultra non supporta la stampa di un solo dato dalla memoria. Per il sistema di monitoraggio PT/INR Mission®

### Stampa di uno o dieci risultati dalla memoria:

Nella videata di configurazione del misuratore PT/INR Mission® premere Next► o 

Prev fin quando non verrà visualizzato Data Log.

- 1. Premere OK per abilitare la modalità Registro dati. Vengono visualizzate le diciture INR o PT e INR.
- 2. Premere Up o Down per selezionare il registro da stampare.

- 3. Premere PRT/EX per stampare i dati insieme alla videata che mostra le opzioni di stampa di uno o dieci registri. One indica la stampa del registro attualmente visualizzato mentre Ten indica la stampa di 10 registri consecutivi ad iniziare dal registro corrente. Al termine della stampa premere Exit per tornare al display del Registro dati.
- 4. Premere Up o Down per selezionare un altro registro oppure premere e tenere premuto PRT/EX per uscire dalla modalità Registro dati e tornare alla videata di configurazione.
- Per l'Analizzatore di reagenti asciutti Mission® C100
- Stampare i risultati durante le analisi:
  - I risultati sono mostrati entro 120 secondo dopo l'applicazione del campione, e vengono stampati automaticamente senza premere alcun tasto.
- Stampare un risultato dalla memoria:

originale

stampanti prodotte in precedenza.

SN

i

Produttore

Numero di serie

Consultare le istruzioni per l'uso

ACON Laboratories, Inc.

5850 Oberlin Drive, #340

San Diego, CA 92121, USA

- Accendere l'analizzatore. Premere Menu/Enter guando l'unità è accesa per aprire il menu principale.
- 1. Premere ▲ o ▼ per selezionare DATABASE, e premere Menu/Enter per aprire il menu DATABASE.
- 2. Premere ▲ o ▼ per selezionare SEARCH, e premere poi Menu/Enter per aprire il menu SEARCH (Ricerca).
- 3. Premere ▲ o ▼ per selezionare LIST, e premere poi Menu/Enter per leggere tutti i risultati memorizzati.

4. Premere ▲ o ▼ per selezionare l'ID, e premere poi Menu/Enter per stampare il risultato dell'ID selezionato. Per il Minianalizzatore di urine Mission® U60

- Selezionare Printer (Stampante) nel campo Output Mode (Modalità output)
- Stampare i risultati durante le analisi:

non si farà carico delle spese di trasporto per la riparazione di una stampante. La presente garanzia è soggetta alle seguenti eccezioni e limitazioni:

- se la funzione Auto output (Output automatico) è attiva (ON), i risultati saranno stampati automaticamente al termine del test; se Auto output è disattivo (OFF), i risultati possono essere stampati premendo il tasto Print.
- Stampare un risultato dalla memoria:
- Selezionare un risultato dal database e premere il tasto Print. I risultati possono essere stampati con una stampante.

#### SPIE LUMINOSE

La stampante Mission®è dotata di due spie luminose (per maggiori dettagli ved. la figura nella sezione "Componenti della stampante"). Una spia POWER di colore verde e una spia ERROR di colore rosso. La spia POWER si accende al momento dell'accensione della stampante. La spia ERROR è spenta quando la stampante funziona correttamente. La spia ERROR di colore rosso lampeggia come segnale di avvertimento in presenza di una qualche situazione anomala tra quelle elencate nella tabella sottostante. La diversa freguenza di lampeggiamento della spia ERROR di colore rosso indica situazioni anomale diverse.

| Stato della spia ERRORE                                                                                                    | Cause                                                                                                    | Soluzione                                                                                                    |
|----------------------------------------------------------------------------------------------------|----------------------------------------------------------------------------------------------------|----------------------------------------------------------------------------------------------------|
| La <b>spia ERROR</b> di colore rosso<br>lampeggia in modo continuo.                                                                                         | La testina della stampante si è surriscaldata.                                                                  | Spegnere la stampante e cercare di<br>recuperare automaticamente l'errore<br>una volta che la testina della<br>stampante si è raffreddata. |
|                                                                                                    | Carta esaurita                                                                                                  | Caricare il nuovo rotolo di carta.                                                                                                    |
| La <b>spia ERROR</b> di colore rosso<br>lampeggia una o più volte, dopo di<br>ché resta accesa in modo fisso e<br>poi ripete il ciclo di<br>lampeggiamento. | La stampante si trova in una<br>condizione anomala e non è<br>possibile recuperare l'errore<br>automaticamente. | Spegnere la stampante e rivolgersi al<br>proprio distributore di zona.                                                                     |

### GARANZIA

Compilare la scheda della garanzia presente all'interno della confezione. Inviarla per posta al proprio distributore di zona per registrare il proprio acquisto entro 30 giorni dall'acquisto. Per promemoria personale, scrivere qui la data dell'acquisto del kit stampante:

Nota: la presente garanzia si applica esclusivamente alla stampante conservata all'interno dell'imballo di acquisto

ACON Laboratories, Inc. garantisce all'acquirente originale che il presente analizzatore non presenta difetti in termini di

materiali e manodopera per un periodo di 1 anno (12 mesi). L'anno inizia dalla data di acquisto originale o di installazione

ad eccezione di quanto riportato di seguito. Durante il periodo stabilito di 1 anno, ACON sostituirà la stampante in

garanzia con una ricondizionata o, a propria discrezione, riparerà l'apparecchio difettoso senza aggravio di costi, ACON

La presente garanzia è limitata a riparazioni o sostituzioni dovute a difetti dei materiali o di fabbricazione. I componenti

non difettosi verranno sostituiti ad un costo aggiuntivo. ACON non sarà responsabile di alcuna riparazione o sostituzione

di componenti danneggiati a causa di abuso, incidenti, modifica, uso improprio, negligenza, mancato utilizzo della

stampante in base a quanto specificato nel foglietto illustrativo o manutenzione non da parte di ACON. ACON si riserva

il diritto di apportare modifiche al progetto di questo misuratore senza l'obbligo di dover applicare tali modifiche alle

Indice dei simboli

REF

EC REP

Ø

EC REP

MDSS GmbH

Schiffgraben 41

30175 Hannover, Germany

Data di entrata in vigore : 2020-05-11

Numero: 1150893403

N. catalogo

Rappresentante autorizzato

Non smaltire insieme ai rifiuti domestici

( f